## App 端如何验收或退回保养单(单个或批量操作)(文档)

用户可以通过两种途径验收保养项目:工作台界面,管理界面。

## 工作台界面:

1、用户登录互海通 App 端,在主页面工作台界面点击"保养单验收"任务(步骤 1),进入"待办事项"页面。通过关键字、筛选项快速找到目标项(步骤 2),找到目标项后,点击"+选择"(步骤 3),选择完成后根据情况选择"批量验收"或"批量退回"(步骤 4)。

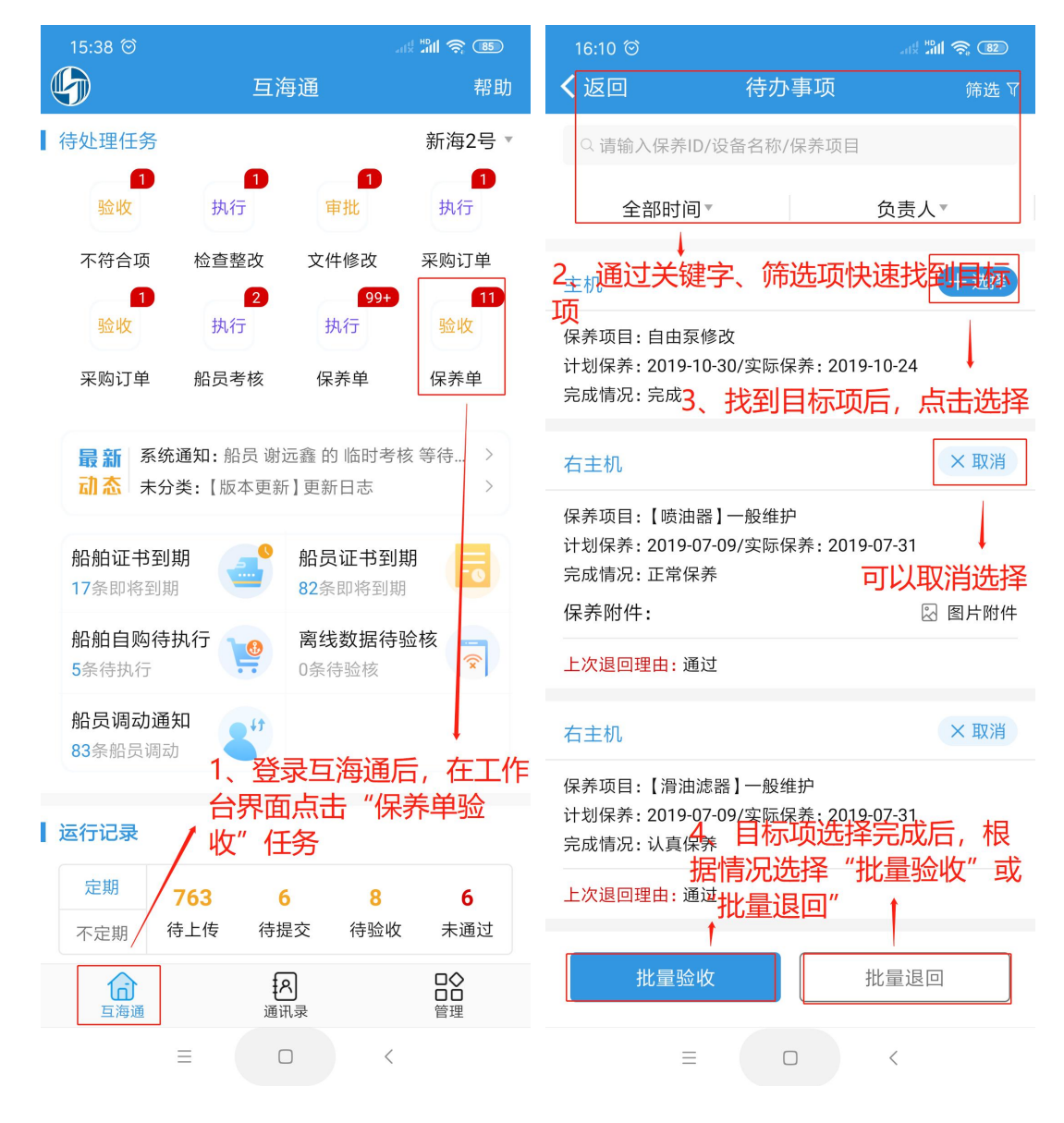

## 2、填写批量验收通过意见或者批量退回意见后,即完成验收(步骤5)。

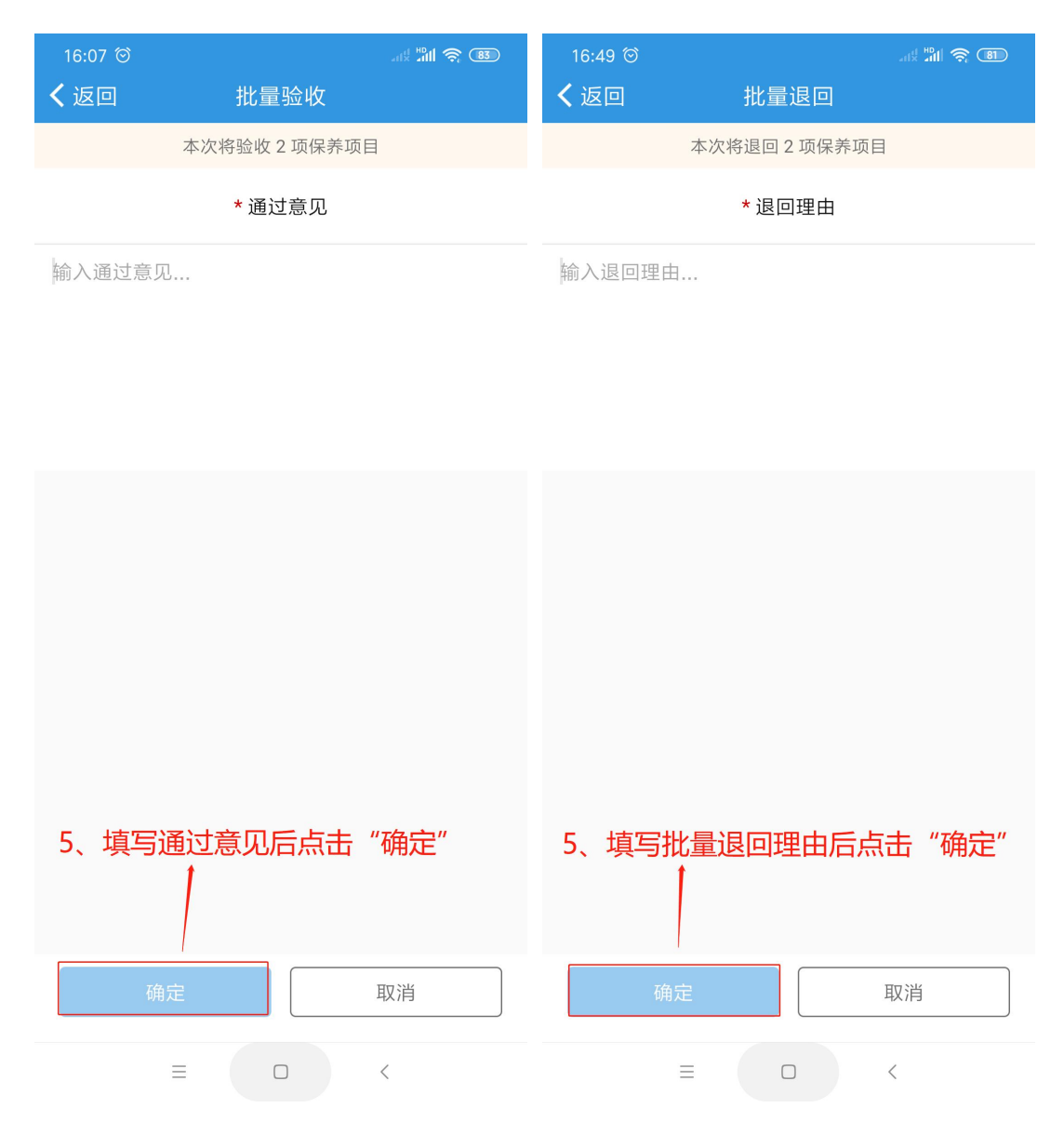

管理界面:

 用户登录互海通 App 端,切换到"管理"界面,点击"维修保养"下"保养管理"模块(步骤 1), 进入"保养管理"界面。通过关键字、筛选项快速找到"待验收"状态的目标项(步骤 2),找 到保养项后点击进入保养项详情页面(步骤 3)。

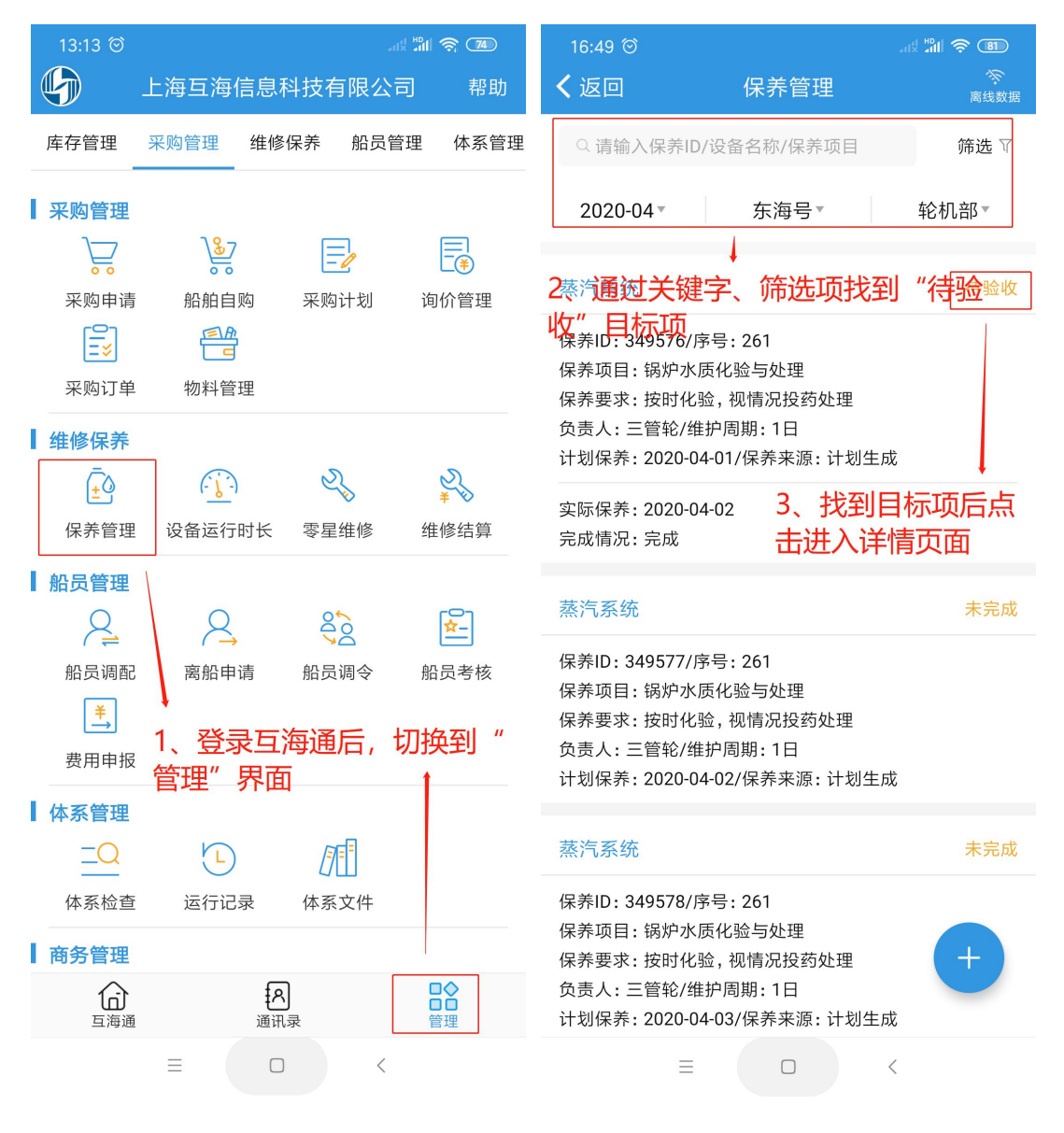

2、用户根据情况对保养项"验收通过"或"退回"即验收完成(步骤4)。

16:09 🞯 ar 📶 🗢 📧 く返回 保养项详情 保养单号: P20022300259 待验收 互海动力/轮机部/负责人:三管轮 保养ID:350079/序号:\*405 设备名称:锅炉系统/型号规格:无 保养项目:锅炉水质 保养部位:无 保养要求:化验,视情排污和热水井投药 维护周期:1日/允差值:±4日/保养来源:计划生成 计划保养: 2020-03-01/上次保养: 2019-12-21 实际保养: 2020-03-12 完成情况: OK 审核详情 4、根据情况选择"验收通 过"或"退回" 2 系统 申请 • 2020-02-23 01:34:52 Connie 执行 - 完成 6 船长 2020-03-12 09:30:04 验收 - 拒绝 6 Connie 机务主管 2020-03-12 09:35:17 意见:不同意 Connie 执行 - 完成 ≗ 2020-02-12 00-25-//5 验收通过 退回 评论  $\equiv$  $\Box$ <